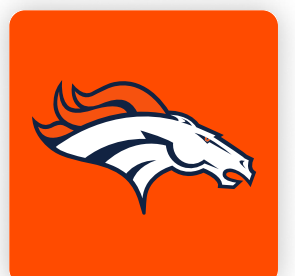

Using your mobile device's camera, scan the QR code below to access your online account manager.

If you cannot scan the QR code below, navigate to https://am.ticketmaster.com/broncos/.

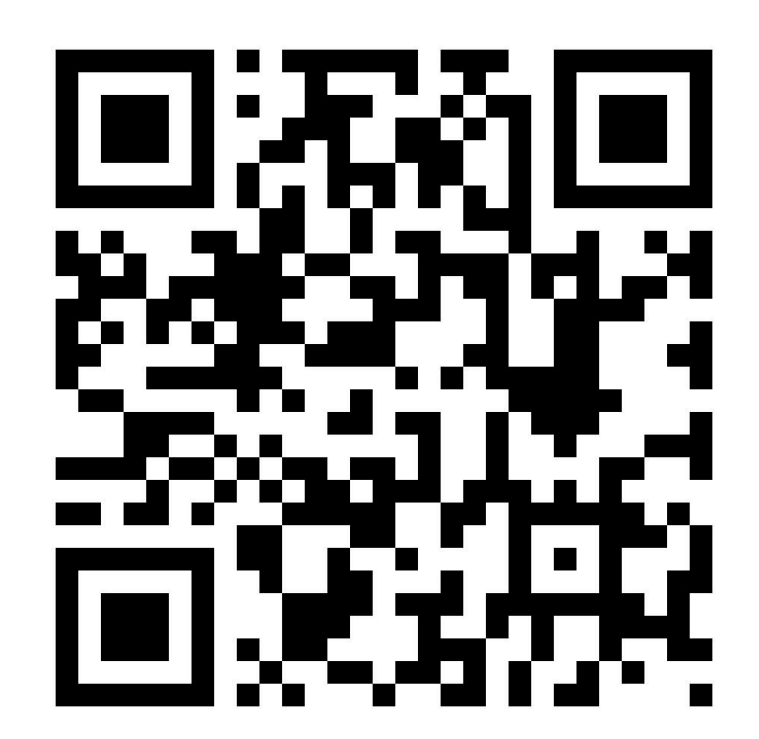

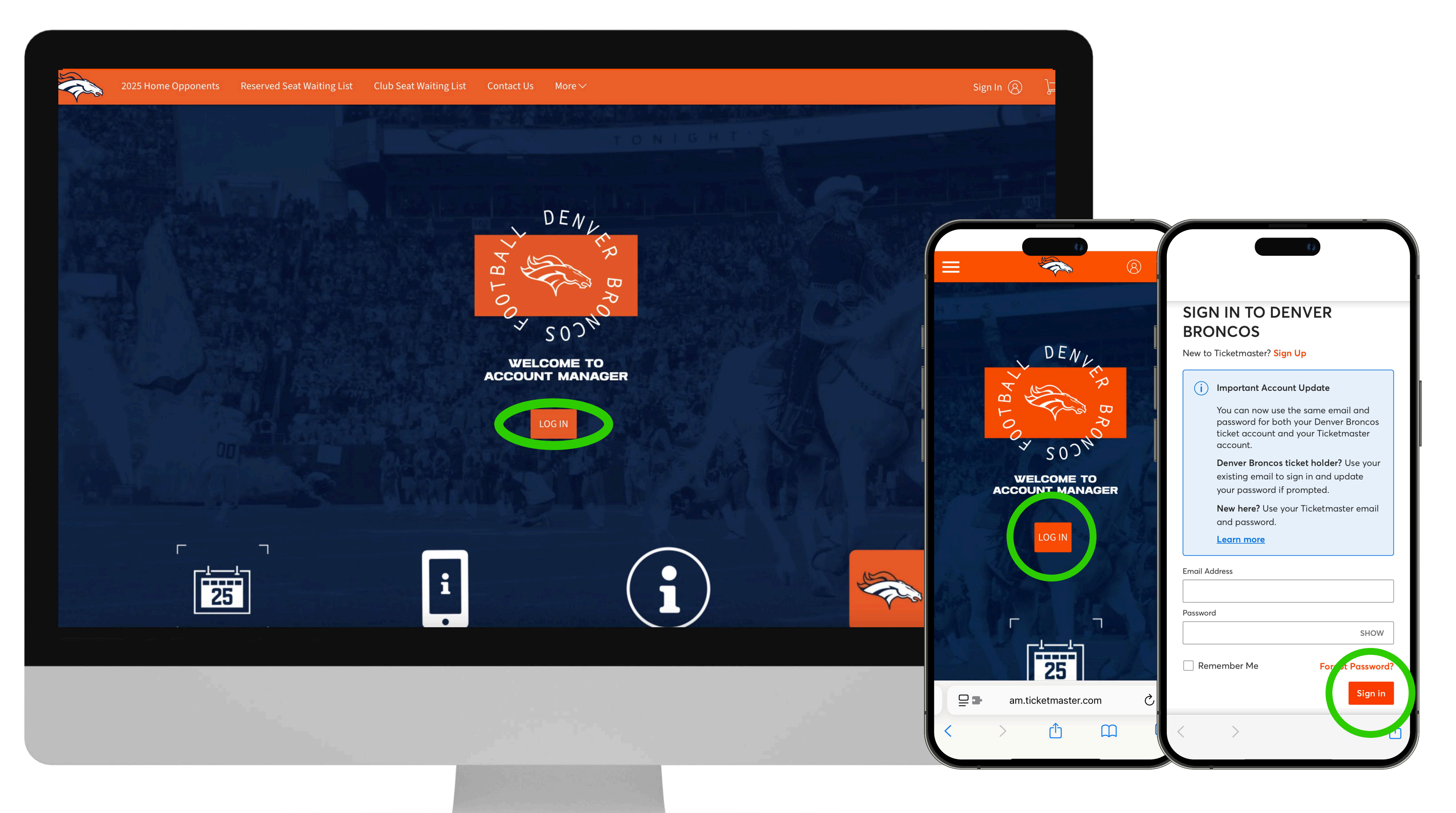

Tap the "Log In" button on the Account Manager landing page to **P** enter the email address and password associated with your Denver Broncos Account, and then select "Sign In".

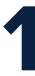

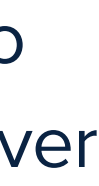

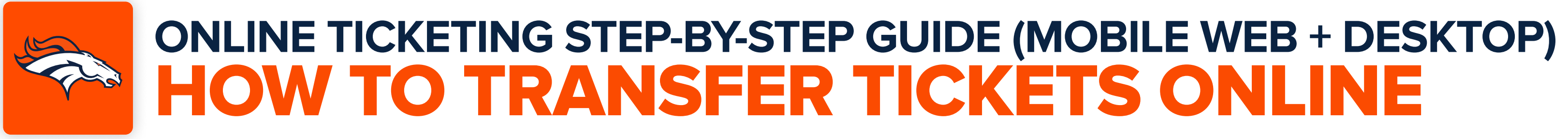

Once you are logged into your account, tap "My Events". On mobile devices, expand the main menu to access My Events.

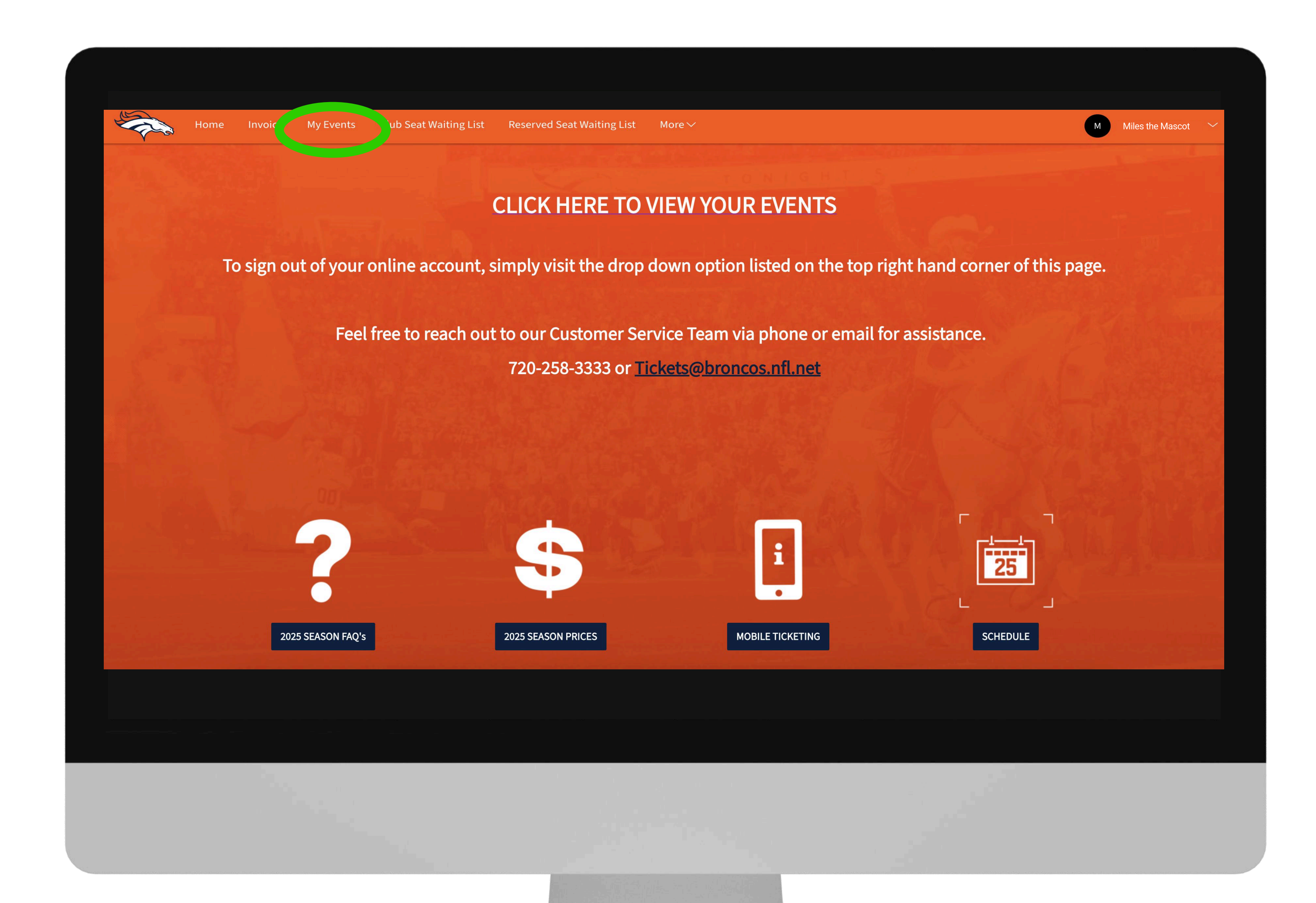

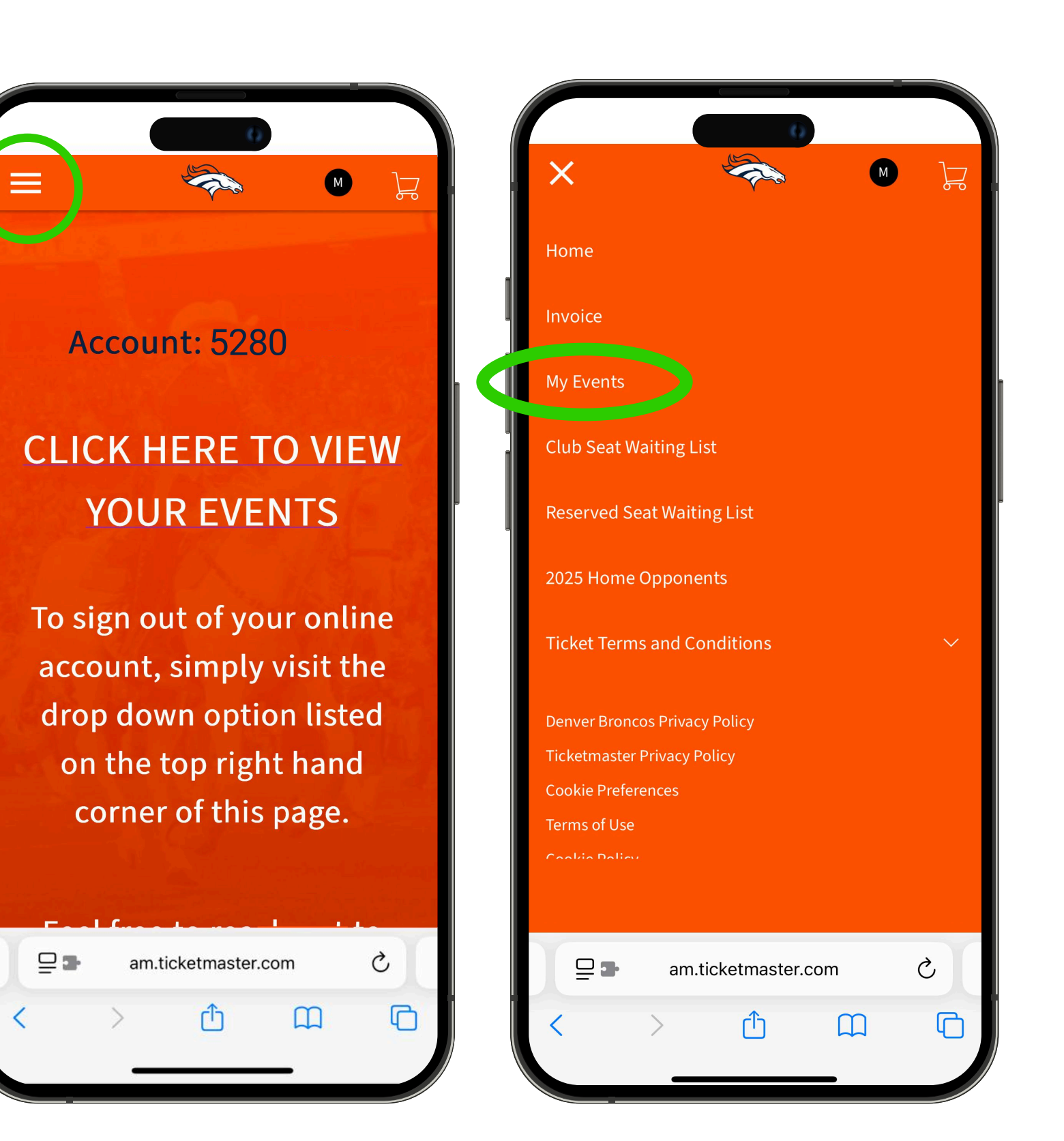

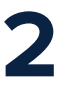

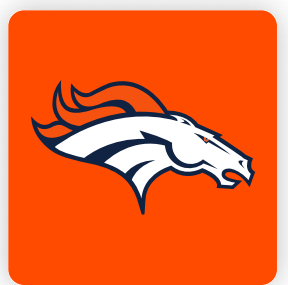

#### Locate the event you want to transfer tickets for, and tap "View Event Details".

| My Events       |                                                                                                    |  |
|-----------------|----------------------------------------------------------------------------------------------------|--|
| Q Find an event |                                                                                                    |  |
| vs.             | Denver Broncos vs. Tennessee Titans<br>ご Sun・Sep 07, 2025・02:05 PM<br>② Denver, CO — Empower Field at Mile High                             |  |
| PARKING<br>PASS | Denver Broncos vs Tennessee Titans Parking<br>Sun・Sep 07, 2025・02:05 PM  Parking - Empower Field                                            |  |
| vs. (           | Denver Broncos vs. Cincinnati Bengals<br><sup>™</sup> Mon • Sep 29, 2025 • 06:15 PM<br><sup>®</sup> Denver, CO — Empower Field at Mile High |  |
| PARKING<br>PASS | Denver Broncos vs Cincinnati Bengals Parking<br>Mon • Sep 29, 2025 • 06:15 PM<br>Parking - Empower Field                                    |  |

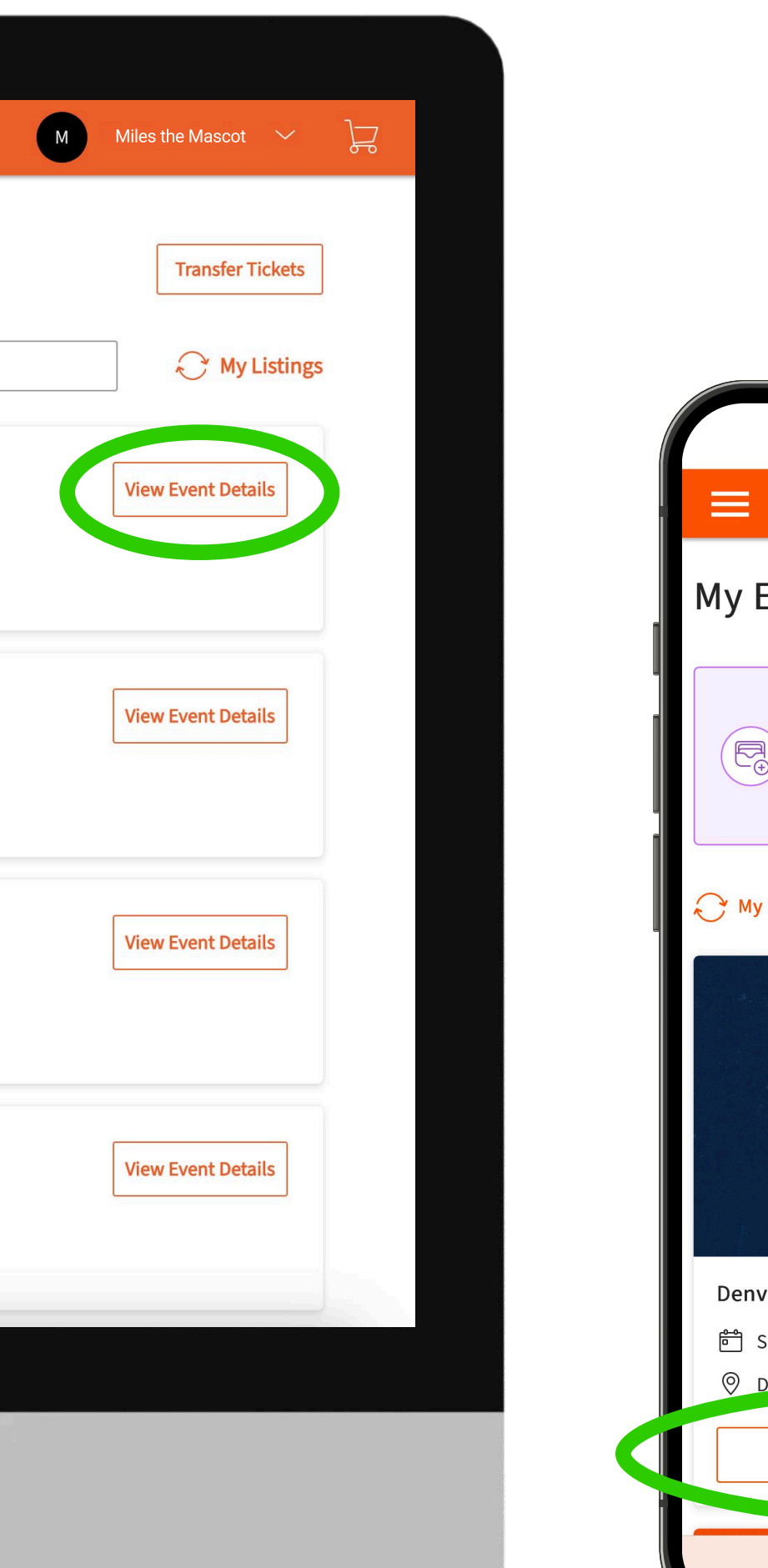

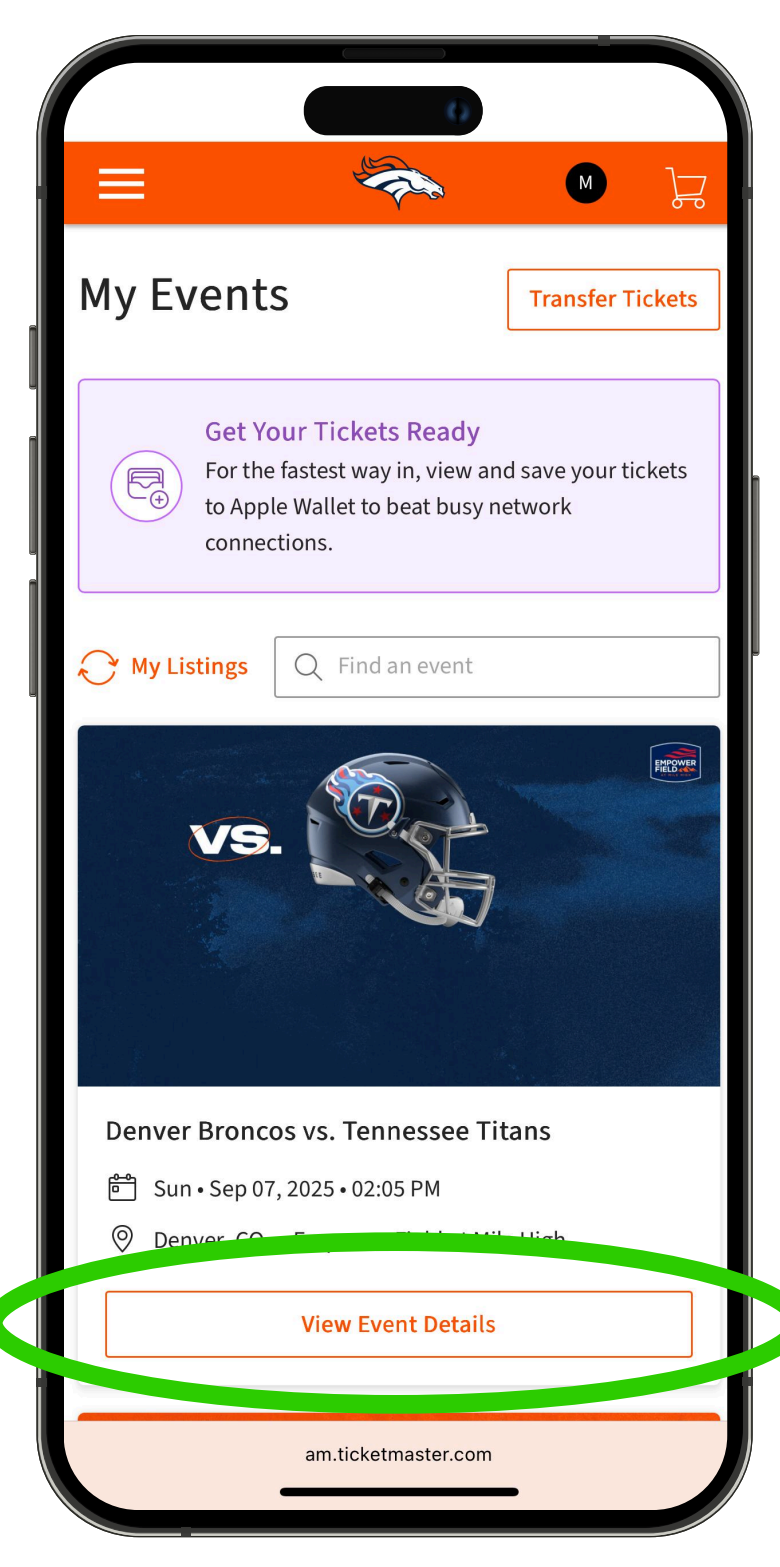

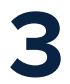

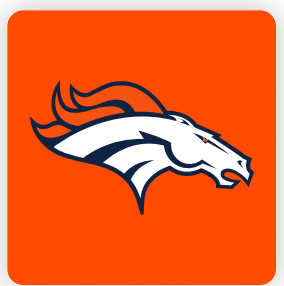

Tap the **"Transfer"** button, and select the seats you would like to transfer. On mobile devices, tap **"More",** then **"Transfer".** 

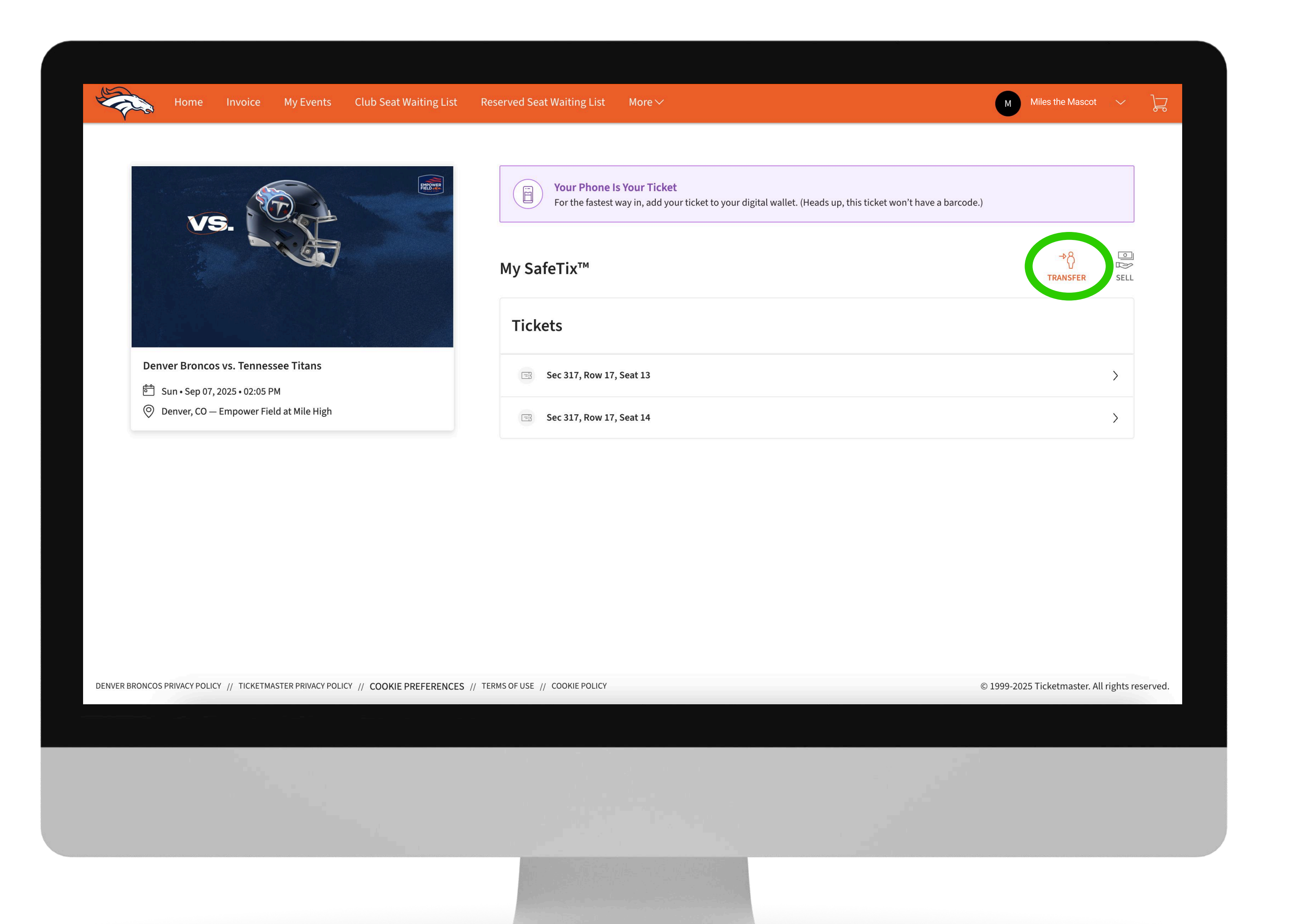

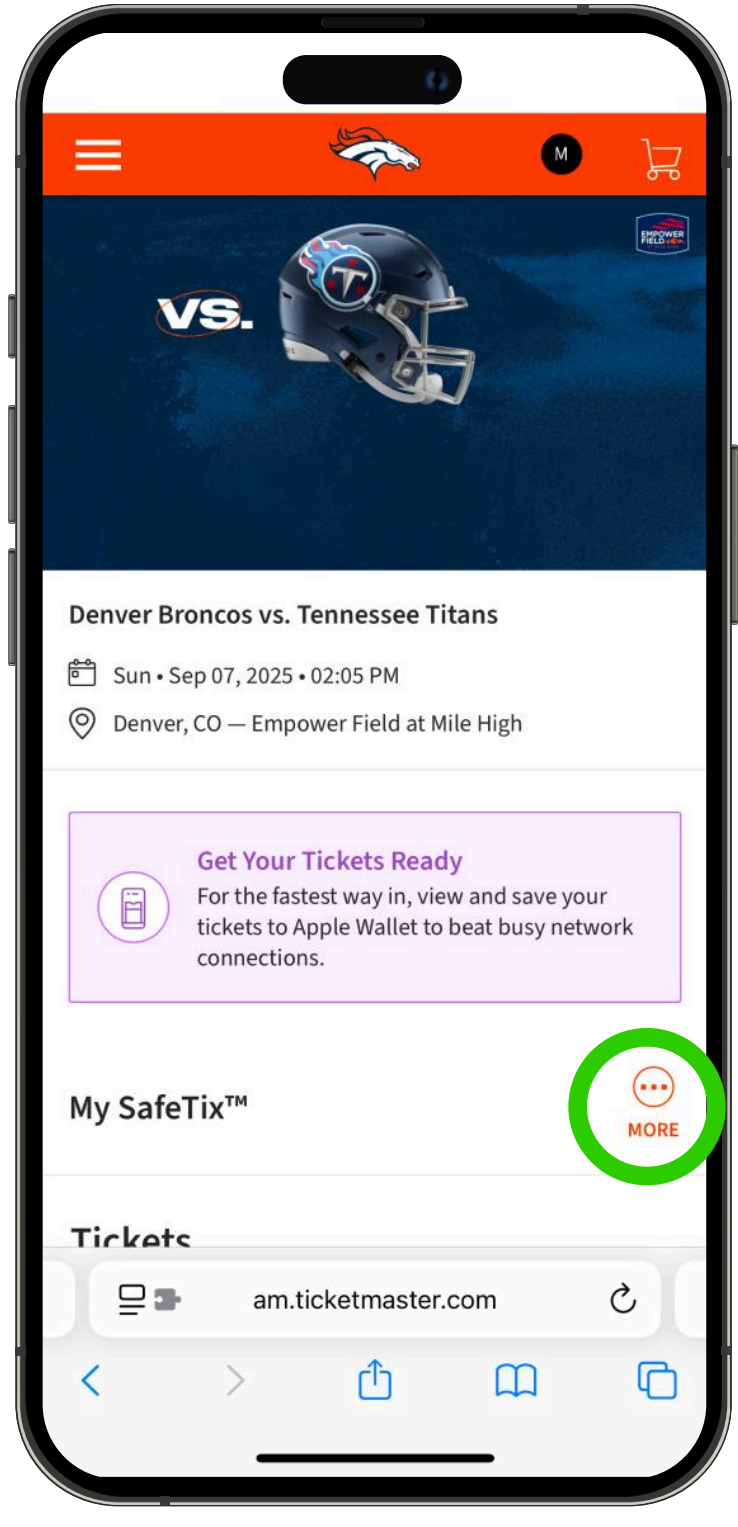

|         |                                                             | -                                                                  |                               | F        |
|---------|-------------------------------------------------------------|--------------------------------------------------------------------|-------------------------------|----------|
|         |                                                             |                                                                    |                               | FREESE   |
|         | $\left( \right)$                                            | → Å<br>TRANSFER                                                    |                               |          |
|         |                                                             | SELL                                                               |                               |          |
|         |                                                             | CANCEL                                                             |                               |          |
| Denver, | , CO — Empo                                                 | wer Field at Mile                                                  | e High                        |          |
|         | Get Your T<br>For the faste<br>tickets to Ap<br>connections | <b>Fickets Ready</b><br>est way in, view<br>ople Wallet to b<br>s. | and save you<br>eat busy netw | r<br>ork |
| My Safe | Tix™                                                        |                                                                    |                               | MORE     |
| Tickets |                                                             |                                                                    |                               |          |
| 말라      | am.ti                                                       | cketmaster.c                                                       | om                            | C        |
|         |                                                             |                                                                    |                               |          |

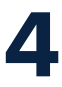

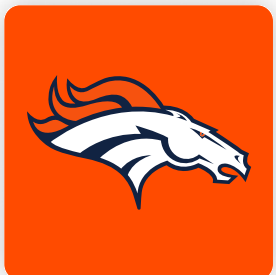

#### Select the seats to transfer, then tap **"Continue"**.

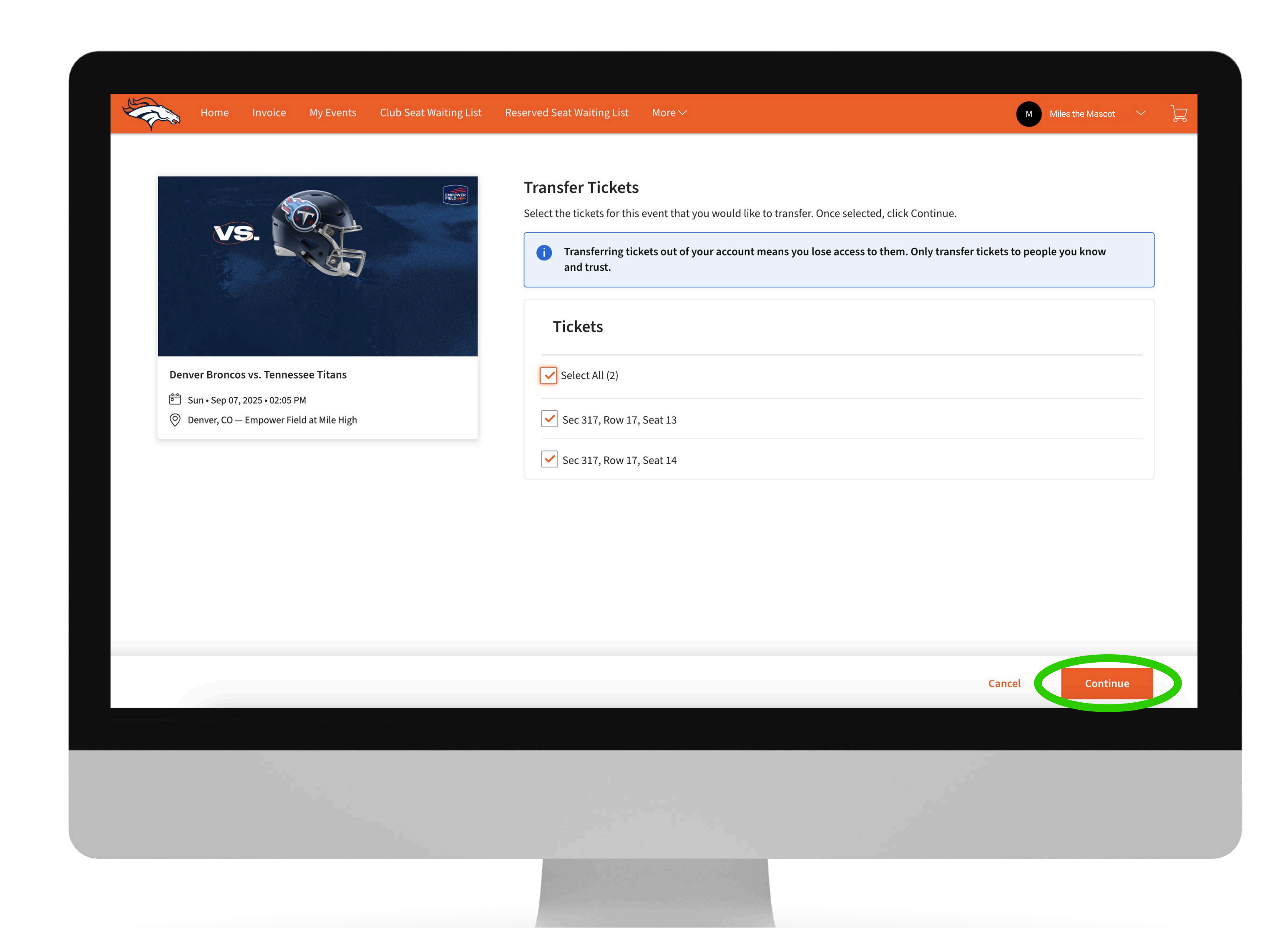

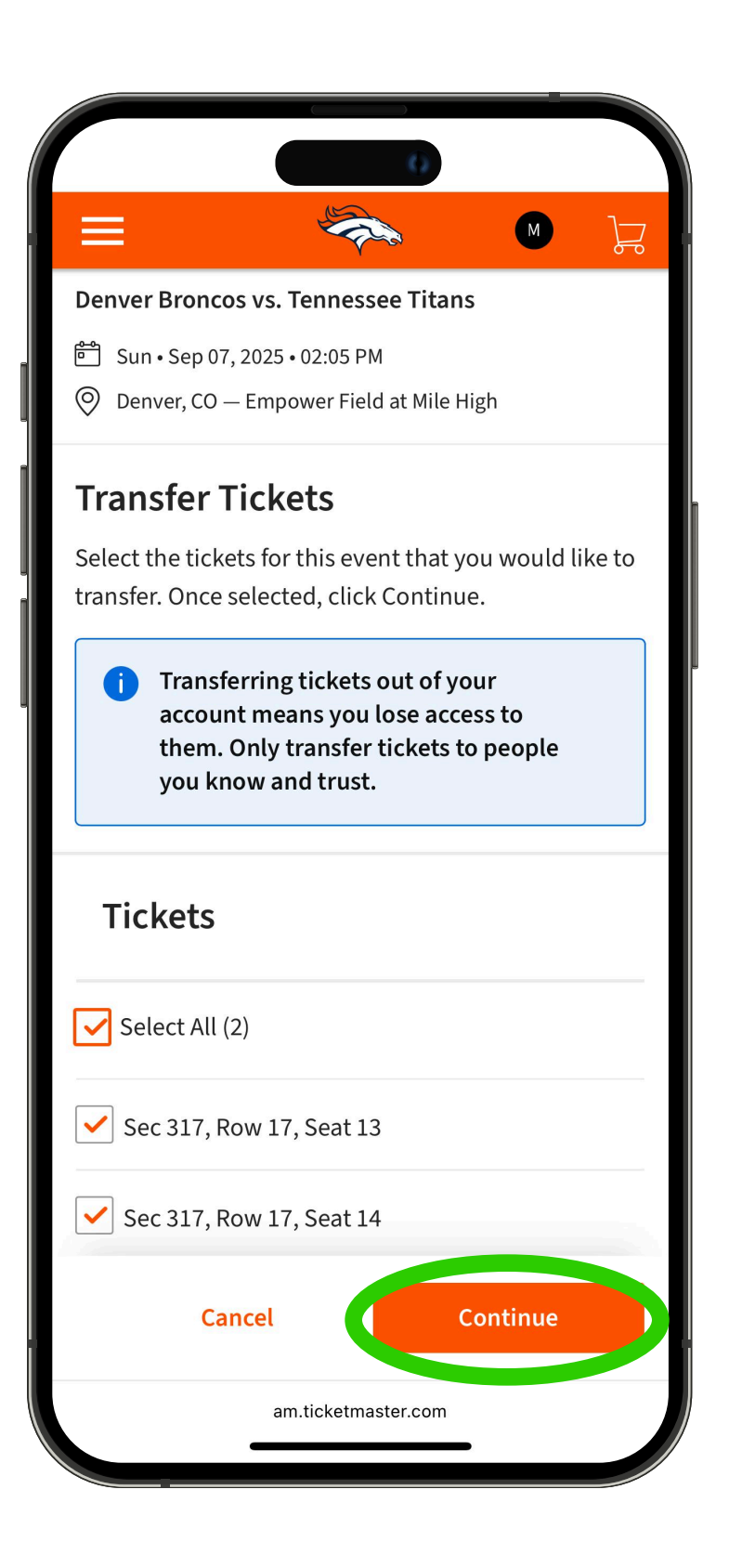

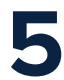

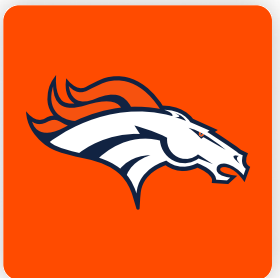

Enter the recipient's contact information and tap "Save" when finished.

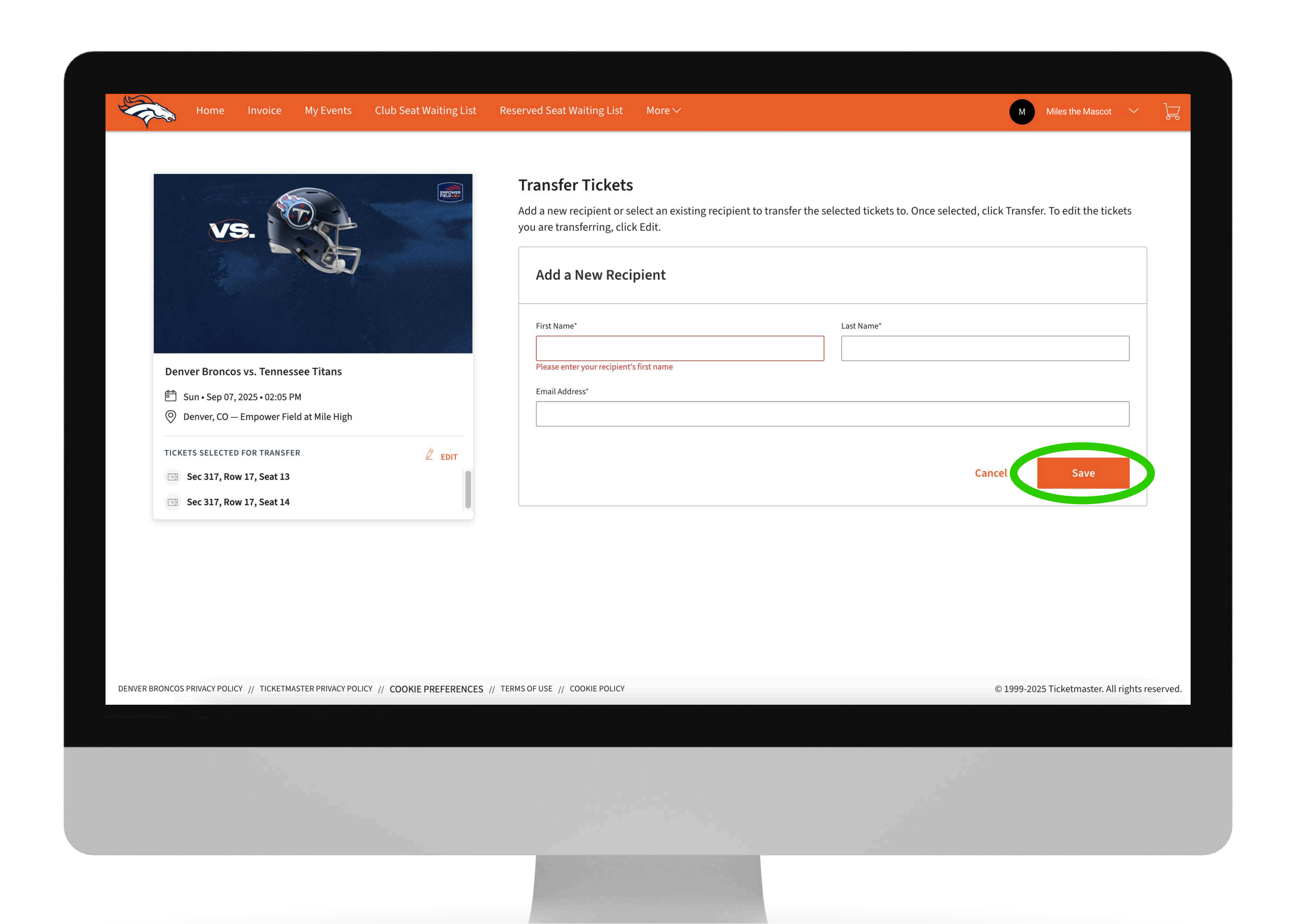

|                                                                         | 0                                                             |                                                         |                       |
|-------------------------------------------------------------------------|---------------------------------------------------------------|---------------------------------------------------------|-----------------------|
| ≡                                                                       | -                                                             | M                                                       | P                     |
| Transfer Tio                                                            | ckets                                                         |                                                         |                       |
| Add a new recipie<br>transfer the selec<br>Transfer. To edit t<br>Edit. | ent or select an e<br>ted tickets to. Or<br>he tickets you ar | xisting recipier<br>nce selected, cl<br>e transferring, | nt to<br>ick<br>click |
| Add a New Re                                                            | ecipient                                                      |                                                         |                       |
| First Name*                                                             |                                                               |                                                         |                       |
|                                                                         |                                                               |                                                         |                       |
| Last Name*                                                              |                                                               |                                                         |                       |
|                                                                         |                                                               |                                                         |                       |
| Transfer tickets via:                                                   |                                                               |                                                         |                       |
| Email Address                                                           | ⊖ Text                                                        | t Message                                               |                       |
| Email Address*                                                          |                                                               |                                                         | ]                     |
|                                                                         |                                                               |                                                         |                       |
|                                                                         |                                                               |                                                         |                       |
|                                                                         |                                                               |                                                         |                       |
| Cancel                                                                  |                                                               | Save                                                    |                       |
|                                                                         | am.ticketmaster.co                                            | m                                                       |                       |

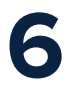

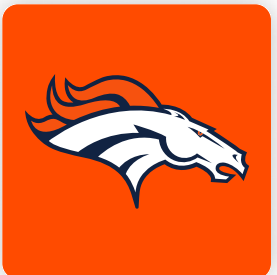

Once the contact information has been entered, tap **"Transfer"** to send your tickets to the recipient.

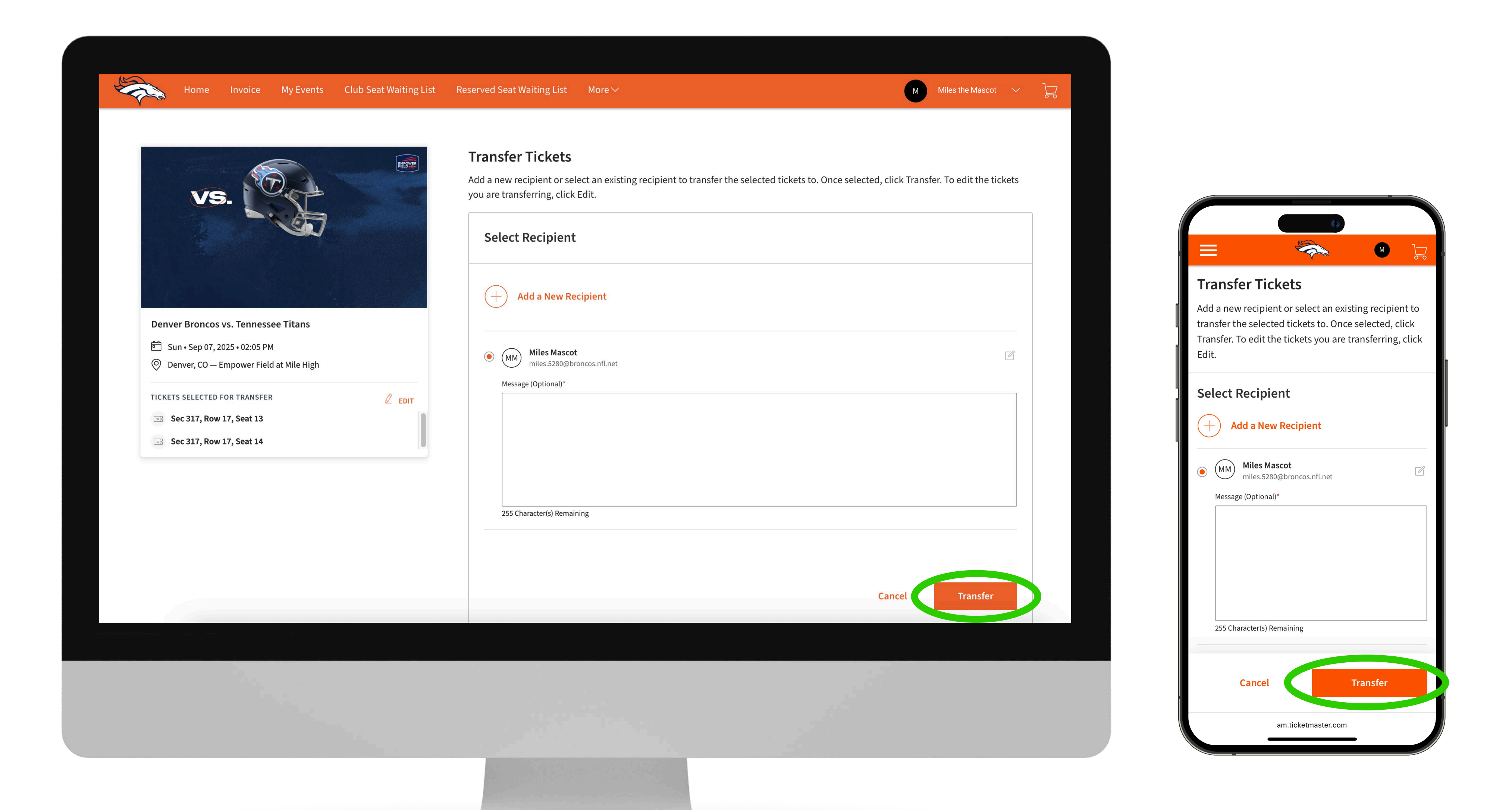

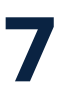